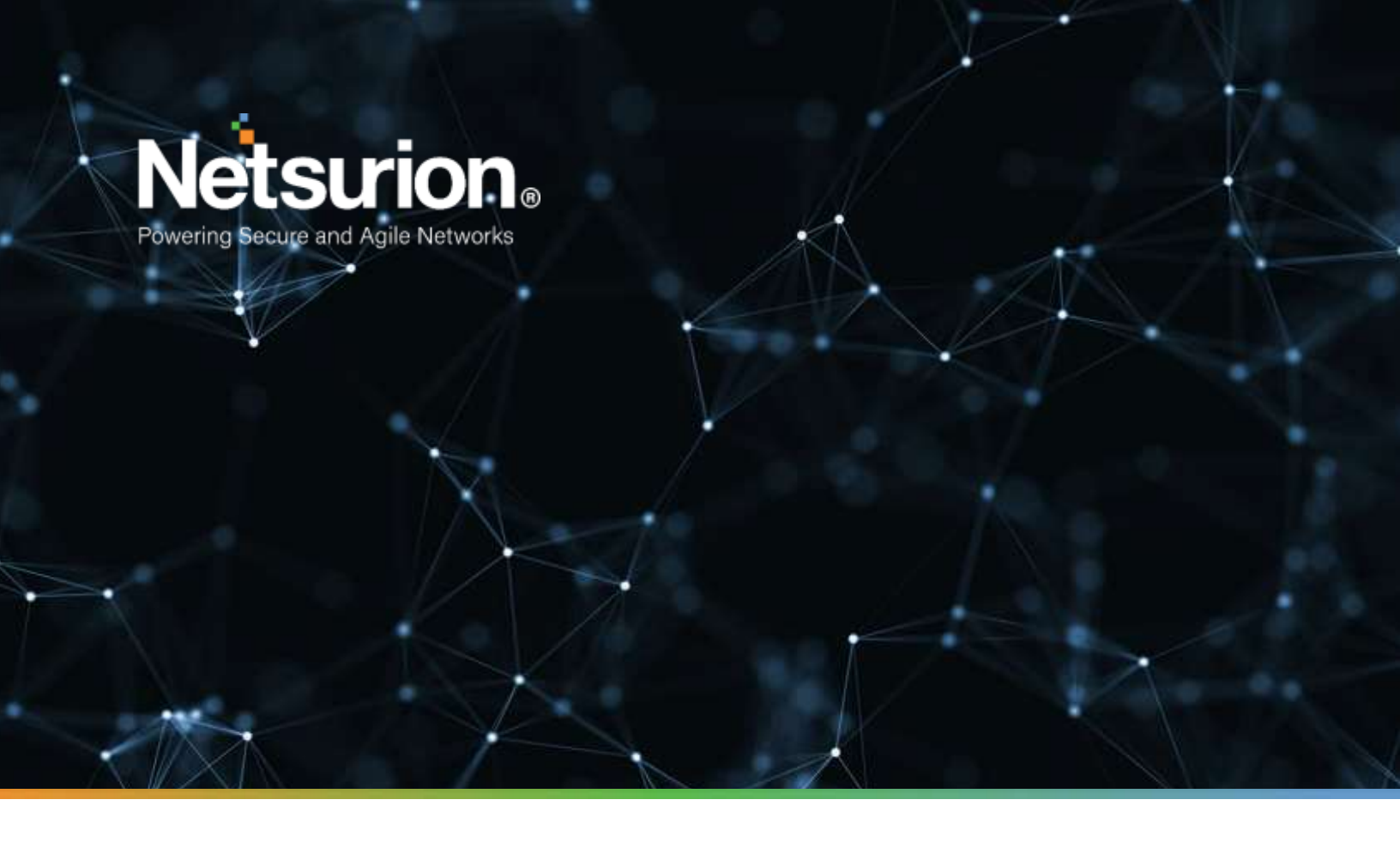

How-To Guide

# Configure Azure Database for MySQL to forward logs to EventTracker

**Publication Date:** 

July 11, 2022

© Copyright Netsurion. All Rights Reserved.

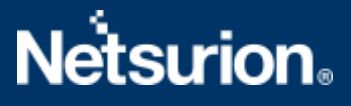

# Abstract

This guide provides instructions to configure and retrieve the Azure Database for MySQL events via the Azure Event Hub and then forward the logs to EventTracker.

# Scope

The configuration details in this guide are consistent with Azure Database for MySQL and EventTracker version 9.3 or later.

# Audience

This guide is for the administrators responsible for configuring the Azure Database for MySQL events using EventTracker.

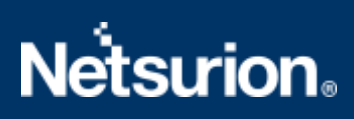

# Table of Contents

| 1 | 0   | verview                                                             | 4 |
|---|-----|---------------------------------------------------------------------|---|
| 2 | Pr  | erequisites                                                         | 4 |
| 3 | Co  | onfiguring Azure Database for MySQL to forward logs to EventTracker | 4 |
|   | 3.1 | Create Event Hub and Function App                                   | 4 |
|   | 3.2 | Configuring Azure Database for MySQL to stream events to Event Hub  | 4 |

#### 1 Overview

Azure Database for MySQL is a relational database service in the Microsoft Azure cloud that uses the MySQL Community Edition database engine. It benefits you to stay focused on rapid app development and rev your time to market rather than managing virtual machines and infrastructure.

Netsurion facilitates monitoring events from the Azure Database for MySQL. The dashboard, categories, alerts, and reports interface in Netsurion's threat protection platform, EventTracker, benefits in tracking database activities and changes to detect any suspicious activities performed on the MySQL database.

## 2 Prerequisites

- An Azure Subscription and a user who is a global administrator.
- Azure Resource group.
- EventTracker Manager details (Manager Hostname, Port, Manager public IP address, and Organization name).

## 3 Configuring Azure Database for MySQL to forward logs to EventTracker

Integrate Azure Database for MySQL with EventTracker by streaming the logs to the Azure Event Hub and from Azure Event Hub to EventTracker.

#### 3.1 Create Event Hub and Function App

Refer to the configuration of <u>Azure Database for MySQL</u> to create the Event Hub and Function App.

#### 3.2 Configuring Azure Database for MySQL to stream events to Event Hub

To configure Microsoft Azure Database for MySQL to stream events to Event Hub, as an Administrator,

- 1. Log in to Microsoft Azure account and create an event hub namespace.
- 2. In the Microsoft Azure console, click All services, then search and select Database for MySQL.

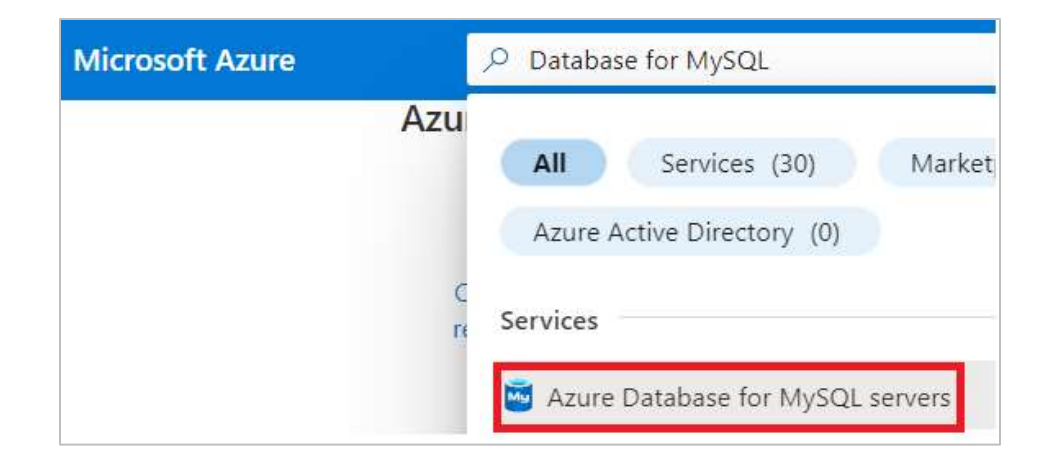

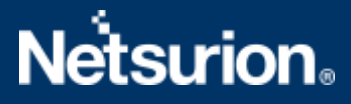

- **3.** Then select the appropriate Database for MySQL to monitor.
- 4. From the left panel, go to **Monitoring > Diagnostics settings** and click **Add diagnostics setting.**

|                    | Мо       |                     |  |
|--------------------|----------|---------------------|--|
|                    | Ļ        | Alerts              |  |
|                    | ΰú       | Metrics             |  |
|                    | <b>~</b> | Diagnostic settings |  |
|                    | ₽        | Logs                |  |
|                    | -        | Server logs         |  |
|                    |          |                     |  |
| + Add diagnostic s | setting  |                     |  |
|                    |          | _                   |  |

Click 'Add Diagnostic setting' above to configure the collection of the following data:

- MySqlSlowLogs
- MySqlAuditLogs
- AllMetrics
- 5. In the **Diagnostic setting** interface, specify the following details.
  - Provide the **Diagnostics settings name**, such as **EventTracker\_Database for MySQL**.
  - From the left of the interface, in the Logs > Category groups section, select allLogs to include all the logs from the Categories section.

| Diagnostic setting                                                                                                 |                                                                                                    |                                                                                                    |   |  |               |  |                                                                                     |  |  |
|----------------------------------------------------------------------------------------------------|----------------------------------------------------------------------------------------------------|----------------------------------------------------------------------------------------------------|---|--|---------------|--|-------------------------------------------------------------------------------------|--|--|
| A diagnostic setting specifies a list<br>destinations that you would stream<br>categories and contents of those to | <ul> <li>R<sup>2</sup> Feedback</li> <li>of categories of platform logs and/or<br/>them to. Normal usage charges for the<br/>gs</li> </ul> | metrics that you want to collect from a resource, and one or more<br>he destination will occur. Learn more about the different log |   |  |               |  |                                                                                     |  |  |
| Diagnostic setting name *                                                                                          | DB for MySQL                                                                                                    |                                                                                                    |   |  |               |  |                                                                                     |  |  |
| Logs                                                                                                    |                                                                                                    | Destination details                                                                                                    |   |  |               |  |                                                                                     |  |  |
| Category groups ①                                                                                                  |                                                                                                    |                                                                                                    |   |  |               |  |                                                                                     |  |  |
| Categories<br>MySottiowLoge                                                                                        |                                                                                                    | Anothive to a storage account                                                                                                    |   |  |               |  |                                                                                     |  |  |
|                                                                                                    |                                                                                                    |                                                                                                    |   |  | IN/SqNad0.oge |  | For patential partner integrations, tilck to learn more about event hub integration |  |  |
|                                                                                                    |                                                                                                    |                                                                                                    |   |  |               |  | Subscription                                                                        |  |  |
| Metrics                                                                                                    |                                                                                                    | PAYG-ET-A2UHE-KP-DEV                                                                                                    | Ý |  |               |  |                                                                                     |  |  |
| AllMetrics                                                                                                    |                                                                                                    | Event Rub namespace *                                                                                                    |   |  |               |  |                                                                                     |  |  |
|                                                                                                    |                                                                                                    | appgateway                                                                                                    | ~ |  |               |  |                                                                                     |  |  |
|                                                                                                    |                                                                                                    | Event hub name (optional)                                                                                                    |   |  |               |  |                                                                                     |  |  |
|                                                                                                    |                                                                                                    | eventhubag                                                                                                    | Ý |  |               |  |                                                                                     |  |  |

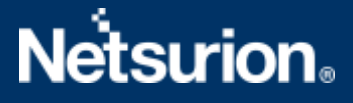

- From the right of the interface, in the **Destination details** section, select **Stream to an event hub** and then choose the following.
  - **Subscription:** Choose the appropriate Azure subscription from the drop-down list.
  - **Event Hub namespace:** Choose the Event Hub namespace from the drop-down list.
  - **Event Hub name:** Choose the Event Hub created under Event Hub namespace from the drop-down list.
  - **Event Hub policy name:** Choose the Event Hub policy from the drop-down list.
- 6. After providing all the details, click Save.

#### Note

Verify if the audit and the slow logs are enabled, else perform the following process.

7. In the Microsoft Azure console, go to Settings and click Server parameters to enable the audit and slow logs.

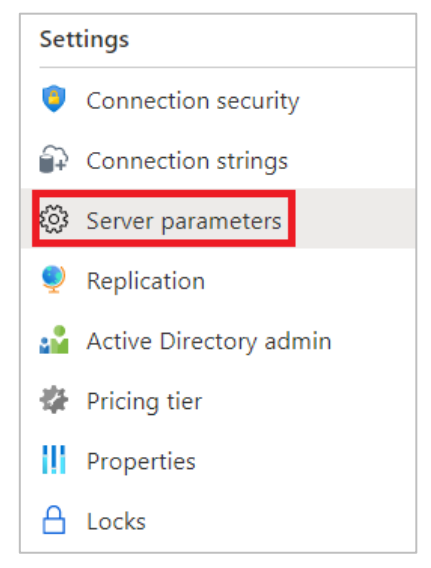

- 8. In the Server parameters interface, specify the following details:
  - Audit\_log\_enabled: Click ON from the drop-down list to enable the audit log.

| Parameter name              | $\uparrow \downarrow$ | Value |   |
|-----------------------------|-----------------------|-------|---|
| activate_all_roles_on_login |                       | ON V  |   |
| audit_log_enabled           |                       | ON 🗸  | ] |
| audit_log_events            |                       | ON    |   |
| audit_log_exclude_users     |                       | OFF   | 0 |
|                             |                       |       | - |

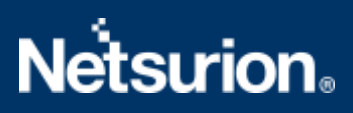

• **Slow\_query\_log:** Click **ON** from the drop-down list to enable the slow log.

| slow_query_log   | ON 🗸 | <u>·</u> |
|------------------|------|----------|
| sort_buffer_size | ON   | 0        |
| sql_mode         | OFF  |          |

• **audit\_log\_events**: Select the required audit events to be included in log from the drop-down.

| Parameter name 1                        | Value          |  |
|-----------------------------------------|----------------|--|
| audit_log_enabled                       | ON 🗸           |  |
| audit_log_events                        | 9 selected 🗸 🗸 |  |
| audit_log_exclude_users                 | ADMIN ()       |  |
| audit_log_include_users                 |                |  |
| auto_increment_increment                | 🔽 DCL 🕕        |  |
| auto_increment_offset                   | V DDL 🕕        |  |
| binlog_expire_logs_seconds              | V DML O        |  |
| binlog_group_commit_sync_delay          | DML_NONSELECT  |  |
| binlog_group_commit_sync_no_delay_count | DML_SELECT     |  |
| binlog_row_image                        | GENERAL        |  |
| character_set_server                    | ✓ TABLE_ACCESS |  |

9. After providing all the details click Save

| 🔚 Save 🗙 Discard 🏾 S        | Reset all to default              |  |  |
|-----------------------------|-----------------------------------|--|--|
|                             |                                   |  |  |
| Parameter name              | $\uparrow_{\downarrow\downarrow}$ |  |  |
| activate_all_roles_on_login |                                   |  |  |
| audit_log_enabled           |                                   |  |  |

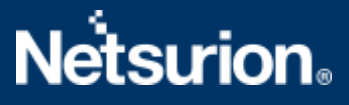

### **About Netsurion**

Netsurion<sup>®</sup> delivers an adaptive managed security solution that integrates our XDR platform with your existing security investments and technology stack, easily scaling to fit your business needs. Netsurion's managed offering includes our 24x7 SOC that operates as your trusted cybersecurity partner, working closely with your IT team to strengthen your cybersecurity posture. Our solution delivers Managed Threat Protection so you can confidently focus on your core business.

Headquartered in Ft. Lauderdale, FL with a global team of security analysts and engineers, Netsurion is a leader in Managed Detection and Response (MDR) and a Top 25 Global MSSP. Learn more at <u>netsurion.com</u>.

### **Contact Us**

#### **Corporate Headquarters**

Netsurion Trade Centre South 100 W. Cypress Creek Rd Suite 530 Fort Lauderdale, FL 33309

#### **Contact Numbers**

EventTracker Enterprise SOC: 877-333-1433 (Option 2) EventTracker Enterprise for MSPs SOC: 877-333-1433 (Option 3) EventTracker Essentials SOC: 877-333-1433 (Option 4) EventTracker Software Support: 877-333-1433 (Option 5) https://www.netsurion.com/eventtracker-support